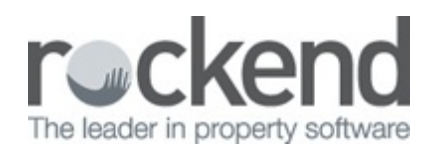

# Rest Barcode Invoice Processing Workflow in fileSMART

Before using the REST Barcoded Invoice Processing Workflow in fileSMART Archive. Please make sure you are familiar with the Adhoc Workflow and REST Invoice Processing Workflow by reading our fileSMART for Property Management – Workflow Setup and Use Guide .

## Introduction

The REST Barcoded Invoice Processing workflow provides a faster way to process utility invoices such as water rates, power bills, council rates, and strata levies by auto completing some archiving and invoice data. REST Barcoded Invoice workflow has been updated to include QR Codes. QR is short for Quick Response and these 2 dimensional barcodes work in the same way as standard barcodes, by storing invoice information, such as the CRN, the amount and the creditor. QR Codes are being adopted by utility companies and they can be found on council notices.

## Barcode Invoice Processing

In order to auto complete the archiving and invoicing data:

- The invoices must have an Australia Post PostBillPay barcode or other complying type 128 Barcode.
- The barcoded invoice needs to be a 300 dpi TIF file for the barcode to be read by fileSMART.
- Capture the barcode, by using the barcode icon up the top centre of the preview screen. Please note if the document is not a black and white TIF you will not see this toolbar.

| i We low low mile         i We low low mile         i We low low mile         i We low low low mile         i We low low low mile         i We low low low low low low low low low low                                                                                                    | FileSMART Archive                                                                                   |                     |                                         |                      |              |                                                                                                    |                                                        |
|----------------------------------------------------------------------------------------------------|----------------------------------------------------------------------------------------------------|---------------------|-----------------------------------------|----------------------|--------------|----------------------------------------------------------------------------------------------------|--------------------------------------------------------|
| Image: Second and and a second and a second a second and a second and a second a second a second and a second a second                                                                                                    | le View Scan Check Subscription Action Help                                                         |                     |                                         |                      |              |                                                                                                    |                                                        |
| Image: Control of the second second secon                                                                                                    | protrol Panel                                                                                       |                     |                                         |                      |              |                                                                                                    |                                                        |
| Image: Control of the second second secon                                                                                                    | Archive -                                                                                           | <b>.</b>            |                                         | چ ا                  |              | 🦻 📄 📔                                                                                                    | 📭 🔒 🛞                                                  |
| Vieweile       Vieweile       Vieweile <td< td=""><td>braries and Folders</td><td></td><td>🖸 🚺 🗩 🗩 Zoon</td><td>Pece Width 💌 🗟 🛹 🥒 м</td><td></td><td></td><td></td></td<>                                                                                                    | braries and Folders                                                                                 |                     | 🖸 🚺 🗩 🗩 Zoon                            | Pece Width 💌 🗟 🛹 🥒 м |              |                                                                                                    |                                                        |
| Image: Section of the section of the section of th                                                                                                    | ty Archon Folders<br>⇒ ∰ MAR<br>→ ∰ MAR<br>→ Papet/Magement<br>→ Papet/Magement<br>→ State<br>State |                     |                                         | ROCK<br>WATE         | R            | Gener                                                                                                    | al Enquiries () 12 34 56<br>8.30am to 5.30pm (Mon-Fri) |
| Image: Constraint of the second second se                                                                                                    |                                                                                                    |                     |                                         |                      |              |                                                                                                    | Total amount due                                       |
| Brownie werken       \$100.00       \$0.00       \$0.00       \$0.00       \$0.00       \$0.00       \$0.00       \$0.00       \$0.00       \$0.00       \$0.00       \$0.00       \$0.00       \$0.00       \$0.00       \$0.00       \$0.00       \$0.00       \$0.00       \$0.00       \$0.00       \$0.00       \$0.00       \$0.00       \$0.00       \$0.00       \$0.00       \$0.00       \$0.00       \$0.00       \$0.00       \$0.00       \$0.00       \$0.00       \$0.00       \$0.00       \$0.00       \$0.00       \$0.00       \$0.00       \$0.00       \$0.00       \$0.00       \$0.00       \$0.00       \$0.00       \$0.00       \$0.00       \$0.00       \$0.00       \$0.00       \$0.00       \$0.00       \$0.00       \$0.00       \$0.00       \$0.00       \$0.00       \$0.00       \$0.00       \$0.00       \$0.00       \$0.00       \$0.00       \$0.00       \$0.00       \$0.00       \$0.00       \$0.00       \$0.00       \$0.00       \$0.00       \$0.00       \$0.00       \$0.00       \$0.00       \$0.00       \$0.00       \$0.00       \$0.00       \$0.00       \$0.00       \$0.00       \$0.00       \$0.00       \$0.00       \$0.00       \$0.00       \$0.00       \$0.00       \$0.00       \$0.00       \$0.00       \$0.00       \$0.00 <td>rchive Documents View</td> <td></td> <td>Last bill</td> <td>Payments</td> <td>Balance</td> <td>This bill</td> <td>¢ 605 65</td>                                                                                                    | rchive Documents View                                                                               |                     | Last bill                               | Payments             | Balance      | This bill                                                                                                    | ¢ 605 65                                               |
| Image: State of the state of the state                                                                                                    | Pending Documents 💓 Recycle Bin                                                                     |                     | \$100.00                                | \$100.00             | \$0.00       | \$ 685.65                                                                                                    | \$ 005.05                                              |
| Image: State of the state of the state                                                                                                    | ID Date Type ^                                                                                      | 1.                  | الأسيار الالالا                         | LIL-1,000,000        |              |                                                                                                    | Please pay by                                          |
| Colin Firth<br>C-Rockend Real Estate<br>PO Box 9999<br>SYDNEY NSW 2000<br>C States and a constraint<br>C States and a constraint<br>C States                                                                                                    | 208 5/05/2019 4:12 PM H                                                                             |                     | -1 -100                                 |                      |              |                                                                                                    |                                                        |
| C-/- Rockend Real Estate<br>PO Box 99999<br>SYDNEY NSW 2000<br>C States of W C<br>C States of W C<br>C States | 442 5/03/2019 4.12 PM M                                                                             |                     | Colin F                                 | irth                 |              | L                                                                                                    | 30/06/14                                               |
| PO Box 9999<br>SYDNEY NSW 2000<br>C States and and a state for the states for the states for the stat                                                                                                    | 444 5/03/2019 4 12 PM tf                                                                            |                     | C/- Roo                                 | ckend Real Estate    |              |                                                                                                    |                                                        |
| Image: Constraint of the second of the second of the se                                                                                                    | 445 5/03/2019 4.12 PM M                                                                             |                     | PO Boy                                  | 4 9999               |              |                                                                                                    | Account number                                         |
| Image: State State State State     State State State     State State State     State State       Image: State State State     State State     State State     State State       Image: State State     State State     State State     State State                                                                                                    | 446 5/03/2019 4:12 PM tef                                                                           |                     | 01/01/0                                 |                      |              |                                                                                                    |                                                        |
| Image: Statistic Statistic Statiste Statis Statistic Statistic Statistic Statistic Statistic Statis                                                                                                    | 447 5/03/2019 4:12 PM tel                                                                           |                     | SYDNE                                   | EY NSVV 2000         |              |                                                                                                    | 23987                                                  |
| Control         Control         Sydney         Sydney           Control         Control         Contro         Contro         Contro </td <td>440 5/05/2019 4/12 PM 0</td> <td></td> <td></td> <td></td> <td></td> <td>less the second second s</td> <td></td>                                                                                                    | 440 5/05/2019 4/12 PM 0                                                                             |                     |                                         |                      |              | less the second second s                                                                                                    |                                                        |
| Constraints     Constraints     Constrain                                                                                                    | 450 5/03/2013 4 12 PM td                                                                            |                     |                                         |                      |              |                                                                                                    | Curleau                                                |
| Account for 96 Beach St Coogee Beach NSW 2034      Activated W     Statistical W     Activated W     Activated W     Activated W     Market     Market     Marke                                                                                                    | 453 5/03/2019 4 12 PM M                                                                             |                     | 200400000000000000000000000000000000000 |                      |              | nama and a subsequences and a subsequences of the subsequences of the subsequences of | Sydney                                                 |
| Ome         Description         Description         Descripion <thdescription< th=""> <thdesc< td=""><td>454 5/03/2013 4:12 PM td</td><td></td><td></td><td></td><td></td><td></td><td></td></thdesc<></thdescription<>                                                                                                    | 454 5/03/2013 4:12 PM td                                                                            |                     |                                         |                      |              |                                                                                                    |                                                        |
| Contraction of the statement of the statement of the                                                                                                    | 455 5/03/2019 4:12 PM tf                                                                            |                     |                                         | (                    |              |                                                                                                    |                                                        |
| Image: Control of the state of the state of the                                                                                                    | 456 5/03/2019 4:12 PM til                                                                           |                     | Account                                 | for 96 Beach S       | t Coogee Bea | CN NSW 2034                                                                                                    |                                                        |
| 0         50/379-512/M (r)         Achive Lada Váro           0         50/379-512/M (r)         Norča         Obč. Toje           0         50/379-521/M (r)         Norča         Obč. Toje           0         50/379-521/M (r)         Norča         Norša           0         50/379-521/M (r)         Norša         Norša           0         50/379-521/M (r)         Norša         Norša           0         50/379-521/M (r)         Norša         Norša           0         50/379-521/M (r)         Norša         Norša                                                                                                    | 457 5/03/2019 4:12 PM tf                                                                            | 1993                |                                         |                      |              |                                                                                                    |                                                        |
| 0         0         512375-127 mig         Monto         Dr. Use         -           0         0         512375-17 mig         Monto         Dr. Use         -         -           0         0         512375-17 mig         Monto         Dr. Use         -         -           0         0         512375-17 mig         Monto         Dr. Use         -         -           0         0         512375-17 mig         Monto         -         -         -           0         0         512375-17 mig         Monto         -         -         -         -                                                                                                    | 458 5/03/2019 4:12 PM tf                                                                            | Archive Labels View |                                         |                      |              |                                                                                                    |                                                        |
| 0         5123754 (zml vis)         Admin         PP         Nr Soviet         v           0         5123754 (zml vis)         Over         Admin         Nr           0         5123754 (zml vis)         Over         Admin         Nr           0         5123754 (zml vis)         New         Admin         Nr           0         5123754 (zml vis)         New         Admin         Nr                                                                                                    | 459 5/03/2019 4:12 PM til                                                                           | Prop Code           | Uppe Type                               |                      | ~            |                                                                                                    |                                                        |
| □         #0         M010794127M yf         Over         NB           □         #0         550295412M yf         Immet         -           □         #0         550295417M yf         NB         Immet           □         #0         550295417M yf         NB         Immet           □         #0         50295417M yf         NB         Immet                                                                                                    | 400 5/03/2019 4:12 PM tf                                                                            | Address             | Uste                                    | Not Specified        |              |                                                                                                    |                                                        |
| □         42         550.2954.12 Hz ir         Image         √         >           □         40         550.2954.12 Hz ir         Image         √         >         >                                                                                                    | 491 5/03/2019 4:12 PM t/                                                                            | Owner               | <ul> <li>Notes</li> </ul>               |                      |              |                                                                                                    |                                                        |
| and success at 12 PM at the second second se                                                                                                    | 492 5/03/2019 4.12 PM H                                                                             | Tenant              | ~                                       |                      |              |                                                                                                    |                                                        |
|                                                                                                    | 400 5/03/2019 4:12 PM M                                                                             | Manager             | Y Show on                               | Potals Owner         |              |                                                                                                    |                                                        |

• The supplier must be entered into REST Professional. Once entered, check to make

sure that the creditor is set to Save Reference Numbers in the Payments tab.

| Vio Creditor Details                                     |                 |
|----------------------------------------------------------|-----------------|
| Alpha index WATER Active                                 | <b>Q</b>        |
| Name Water Board                                         |                 |
| General Payment Notes Barcode Maintenance                |                 |
| Durant united au                                         | Cancel - ESC    |
| Cheque                                                   |                 |
| Payee name Water Board                                   |                 |
| Address P 0 B0X 2199                                     | Action - F1     |
| SYDNEY NSW 2000                                          |                 |
|                                                          |                 |
| ABN · · ·                                                | Liear · F2      |
|                                                          |                 |
|                                                          | Delete - F3     |
| ARN confirmed Email remittances                          |                 |
| Charge supervision fee Charge disbursement fee           |                 |
| Save reference numbers                                   | Add Mode · F4   |
| REST DEFT Creditor                                       |                 |
| Revenue Recovery                                         | Search - E7     |
| Prompt for Tenant Invoicing Water Invoicing Screen       |                 |
|                                                          |                 |
| Insurance Henewai U1/U1/20 Date or last payment 14/03/19 | Last Edits - F9 |
| B/F Uisbursement Payment Balance                         |                 |
| 0.00 313.43 313.43 0.00                                  |                 |
|                                                          |                 |

- In the Barcode tab, right click in the Scan Barcode Test and paste the barcode. Use the Legent below the Setup Barcode Template to set up the tenant to read the barcode. You can also find more information on setting up the Barcode Template by reading Creditor Barcode Template Changes for fileSMART Creditor Disbursements in REST Professional.
- Once the barcode template is set up, hit enter on your keyboard and you should see your Biller ID and sample CRN/Ref and Amount appear.Make sure that the CRN/Ref and amount are correct so that you will be able to process the payment.

| Vis Creditor Details                                                                         |                 |
|----------------------------------------------------------------------------------------------|-----------------|
| Alpha index WATER Active Active                                                              | <u>@</u>        |
| Scan Barcode Test                                                                            | Cancel - ESC    |
| Setup Barcode Template  ###RRRRRR\$\$\$\$\$ Legend: R = CRN/Reference \$ = Amount # = lanore | Action - F1     |
| CRN/Rel Position: Start: 4 End: 12 (9)<br>Amount Position: Start: 13 End: 17 (5)             | Delete - F3     |
| Sample Results<br>CRN/Ref: 223987003 Amount: 585.55                                          | Add Mode - F4   |
| Biller ID 558                                                                                | Last Edits - F9 |
|                                                                                              | OK - F12        |

The Customer Reference Number (CRN) of the bill also pre-entered into REST
 Professional. Keeping the Creditor card open, open the Property card and go to the Reg.
 Payments tab. Use the add button to add a Regular payment for that creditor, making sure that the Reference number matches the Sample results.

| 🗘 Property Deta                        | ails                                       |              |                      |                                              | - • ×                                                                                                    |
|----------------------------------------|--------------------------------------------|--------------|----------------------|----------------------------------------------|----------------------------------------------------------------------------------------------------|
| Alpha index [<br>Address [<br>Suburb [ | BEACH96<br>96 Beach Street<br>COOGEE BEACH | State        | NSW                  | Active                                       |                                                                                                    |
| General Fina                           | creditor Name                              | Tenants Comm | Notes                | Holiday Insurance Reg. Payments Reference No |                                                                                                    |
| AON<br>ROCKCOUN                        | AON Insurances<br>. Rock Council           | CHEQ         | Insurance<br>Council | 0014622<br>50008252003                       | Cancel - ESC                                                                                                    |
| Add F<br>Items found                   | Remove<br>3                                | UNEQ         | w de                 | 2223867003                                   | Action - F1<br>Clear - F2<br>Delete - F3<br>Add Mode - F4<br>Search - F7<br>Replicate - F8<br>Last Edits - F9<br>V<br>OK - F12 |

- Once you have set up the creditor and created the regular payment and saved them in REST Professional, you will need to run a REST Professional Trust Update to push the new information from REST Professional to fileSMART Archive. You can do this in fileSMART archive by selecting File> REST Professional Trust Update.
- Once the REST Professional Trust Update has been completed successfully, you can

create your workflow. If you are creating multiple Rest Barcode Invoice Processing Workflows it is recommended that you enter the date and document type in the document data for your first document, before selecting the group of documents and creating the workflows all at once.

| Create We               | orkflow(s)                  |               |              | ×      |
|-------------------------|-----------------------------|---------------|--------------|--------|
| Workflow<br>Comment:    |                             |               |              | ~      |
| Workflow:               | REST Barcoded Invoice       | Processing    | $\checkmark$ |        |
| Select a use<br>Search: | r to create this workflow t | o:<br>]       |              |        |
| User                    | Name 🔺                      | Full Name     |              |        |
| Admini                  | strator                     | Administrator |              |        |
| eom                     |                             | EOM           |              |        |
|                         |                             |               |              |        |
|                         |                             |               |              |        |
|                         |                             |               |              |        |
|                         |                             |               |              |        |
|                         |                             |               |              |        |
|                         |                             |               |              |        |
|                         |                             |               |              |        |
|                         |                             |               | Create       | Cancel |

- Got to the Workflow section in fileSMART Archive and you should see your Rest Barcode Invoice Processing Workflow in the Workflow queue up the top left of your screen.
- When you select the workflow and look in the Document Data and Invoice tabs, you should see that the information has been populated for you.

| 🗮 fileSMART Archive                                  |                                         |                                                                                                    |                        |              |             |                       | - 🗆 ×              |
|------------------------------------------------------|-----------------------------------------|----------------------------------------------------------------------------------------------------|------------------------|--------------|-------------|-----------------------|--------------------|
| File View Scan Check Subscription Action             | n Help                                  |                                                                                                    |                        |              |             |                       |                    |
| Control Panel                                        |                                         |                                                                                                    |                        |              |             |                       |                    |
| Vieter -                                             |                                         | ×                                                                                                    | 🖬 主 🔊                  | •            | 🚨 🖂         | 🔍 💁 🚽                 | 6                  |
| Workflow List                                        | - O O I -                               | /1 🚺 🚺 🔎 🔎 Zoo                                                                                                    | n Page Width 💌 🐚 🛷 🥒 🚈 | 📃 💕 - 🏢      |             |                       |                    |
| 4.2.0                                                | 100.000                                 | (Annual Contraction of the Contraction of the Contr |                        |              |             |                       |                    |
| Ny Queve All Users                                   |                                         |                                                                                                    | BUCK                   |              | Gono        |                       |                    |
| Data A Woldow<br>20/02/2019 REST Berouded Invesce Pr |                                         |                                                                                                    | NOUN                   |              | Gene        | 12 34                 | 56                 |
|                                                      | And And And And And And And And And And |                                                                                                    |                        |              |             | 8.30am to 5.30pm (Mor | 1-Eri)             |
|                                                      | 1                                       | le le                                                                                                    |                        |              |             |                       |                    |
|                                                      |                                         |                                                                                                    |                        |              |             |                       |                    |
|                                                      |                                         |                                                                                                    |                        |              |             | Total amount          | duo                |
| Select All Selected: 1. Total: 1                     |                                         |                                                                                                    | Devenuente             | Deleges      | This bill   | Total amount          | aue                |
| Workflow Details                                     |                                         | Last Dill                                                                                                    | Payments               | Balance      | This bill   | \$ 685                | 65                 |
| Property Value                                       |                                         | \$100.00                                                                                                    | \$100.00               | \$0.00       | \$ 685.65   | ψ 000.                | 00                 |
| Folder PropertyManagement                            |                                         |                                                                                                    |                        |              |             |                       |                    |
| Cented By ok                                         | •                                       | լիակելում                                                                                                    | վ.լիսել, հայլիսա       |              | -           | Please pa             | y by               |
| Oreated On 20/03/2019 11:49:11 AM                    |                                         |                                                                                                    |                        |              |             | 20/06/                | 44                 |
| Actioned By ok<br>Assigned To ok                     |                                         | Colin F                                                                                                    | irth                   |              |             | 30/06/                | 14                 |
| Assigned On 20/03/2019 11:49:11 AM                   |                                         | C/ Po                                                                                                    | ckond Roal Estato      |              |             |                       |                    |
| Comment Invoice data extracted from barcod           | •                                       | DO Be                                                                                                    |                        |              |             | Account number        |                    |
| Januar Operi                                         |                                         | PO BO                                                                                                    | x 9999                 |              |             |                       |                    |
|                                                      |                                         | SYDN                                                                                                    | EY NSW 2000            |              |             | 23                    | 987                |
|                                                      |                                         |                                                                                                    |                        |              |             |                       | in the second      |
|                                                      |                                         |                                                                                                    |                        |              |             | Svi                   | dnev               |
|                                                      |                                         |                                                                                                    |                        |              |             |                       | THE REAL PROPERTY. |
|                                                      |                                         |                                                                                                    |                        |              |             |                       |                    |
|                                                      |                                         | Account                                                                                                    | for 96 Beach S         | t Coogee Bea | ch NSW 2034 |                       |                    |
|                                                      | Wolflow                                 | 1111                                                                                                    |                        |              |             |                       | - 1113             |
|                                                      | E E Pro Code                            | (arrange)                                                                                                    | Des Tate               |              |             |                       |                    |
|                                                      | ± 1 Address                             | 26 Beach Street                                                                                                    | Date 23/33/2019        | ~            |             |                       |                    |
|                                                      | S Owner                                 | Cain Rth 🗸                                                                                                    | Notes Water Rotes      |              |             |                       |                    |
|                                                      | 8 Tenant                                | Olve Oven ~                                                                                                    |                        |              |             |                       |                    |
|                                                      | 2 Narager                               | <u></u>                                                                                                    | Show on Potals         |              |             |                       |                    |
| Here etc. On the Reads                               | Enable Predic                           | tive fest                                                                                                    |                        |              |             |                       |                    |
|                                                      |                                         |                                                                                                    |                        |              |             | 2 ·                   | 11:49.AM           |

• You can then Approve and Process you invoice(s) from the fileSMART Creditor

Disbursements section in REST Professional just like with a REST Invoice Processing

Workflow.

## BPAY QR Code Invoice Processing Workflow

In order to auto complete the archiving and invoicing data;

- The invoices must have an acceptable QR Code type. BPAY QR Codes are an example of acceptable QR code types.
- The creditor details, Biller code and QR Code setup must be pre-entered into REST Professional and the Customer Reference Number (CRN) of the bill also pre-entered into REST Professional.

The QR Coded Processing workflow works in the same way as the Barcoded invoice processing workflow. The user selects one or more documents from their pending queue and creates a new workflow from them. The Barcoded Invoice Processing workflow, now workflows both QR Coded invoices and Barcoded Invoices and will process both types using the following steps. The steps below assume that an invoice can have both a QR Code and / or a barcode on the same invoice.

- 1. For each item, a new workflow of type Barcoded Invoice Processing is created
- 2. Item is assigned to the user you select.
- 3. If a QR Code on the document is read, the Creditor and the CRN is extracted and this is then used to look up the REST property code details. This in turn is used to populate the archiving data and then the invoicing data for the document. If no QR Code is found then the process moves on to the next step.
- 4. If a QR Code is not found in step 3 and instead a barcode on the document is read, the CRN is extracted and this is then used to look up the REST property code details. This in turn is used to populate the archiving data and then the invoicing data for the document.
- 5. The document remains in the queue of the nominated user until it is approved, the same as a non-barcoded invoice.

# Configuring Biller Code and Customer Reference Number in REST

**Creditor File** 

The creditor file in REST Professional must be set with a payment method of BPAY and the Biller Code saved against the creditor file.

#### DEFT only Creditors - Biller Code 96503

In cases where the creditor is DEFT for existing Barcode workflow in REST Professional multiple creditors where created for each Strata Plan. fileSMART with DEFT invoice QR Codes will still be able to cater for multiple DEFT BPAY Billers with the DEFT Biller Code 96503.

### **Other Creditors**

For all other creditors the BPAY creditor file must be the only BPAY Creditor created with the Biller Code '1234' for example if another Creditor has the same Biller Code of '1234' then the QR Code will not be able to match the correct Creditor file.

#### **Creditor File**

| 36 Creditor Details                                                                                                    | - • •                        |
|----------------------------------------------------------------------------------------------------|------------------------------|
| Alpha index COUNCIL Active                                                                                                    | 0                            |
| General Payment Notes Barcode Maintenance<br>Payment method Bpay  Payee Council<br>Biller Code 1234<br>Comment                                                                                                   | Cancel - ESC<br>Action - F1  |
| ABN<br>GST exempt Email work orders and quotes<br>ABN confirmed Email remittances<br>Charge supervision fee Charge disbursement fee<br>Show GST in creditor remittance<br>REST DEFT Creditor<br>Revenue Recovery | Delete - F3<br>Add Mode - F4 |
| Prompt for Tenant Invoicing         Insurance Renewal       /_/_         Date of last payment       31/12/13         B/F       Disbursement       Payment         0.00       0.00       0.00                     | Last Edits - F9              |

**Property File** 

The Customer Reference Number (CRN) must be saved against the property file in the Regular Payments tab:

| 4                                           |                                                                      | Property Deta                                                                      | ails                             |                              |
|---------------------------------------------|----------------------------------------------------------------------|------------------------------------------------------------------------------------|----------------------------------|------------------------------|
| Alpha index<br>Address                      | SHORT88<br>88 Short Street                                           |                                                                                    | Active                           |                              |
| Suburb                                      | BIRCHGROVE                                                           | State NSW                                                                          | P/Code 2041                      |                              |
| Reminders<br>General Fina<br>Creditor Alpha | Gained/Lost   Maintenan<br>ncial   Advert   Notes  <br>Creditor Name | ce   Inspections   Other  <br>Tenants   Commercial   Strat<br>  Pay Method   Notes | a Holiday Insurance Reg Payments | Cancel - ESC                 |
|                                             | Council                                                              | BPAY Council                                                                       | 1234567                          | Action - F1<br>Clear - F2    |
|                                             |                                                                      |                                                                                    |                                  | Delete - F3<br>Add Mode - F4 |
| Add F                                       | lemove                                                               | _                                                                                  |                                  | Search · F7                  |
| Items found                                 | 1                                                                    |                                                                                    |                                  | Last Edits - F9              |

# QR Code due date

The BPAY QR Code due date is not used for the fileSMART workflow due date field in most cases when the rates notice or invoice is received the due date can be up to 5 weeks in advance and will cause REST to delay the payment. fileSMART will instead pre-fill the due date field with the current days date so that invoice payment can be processed on the same day the invoice is approved.

# EFT QR Code Invoice Processing Workflow

EFT QR Code Invoice Processing workflow provides a way to electronically read invoices such as Smoke Alarm Maintenance invoices, Electrical repairs invoices, Plumbing invoices and insurance invoices by auto completing most archiving and invoice data.

For more details regarding EFT QR Codes ask your suppliers to visit **www.getpaidfaster.com.au** 

In order to auto complete the archiving and invoicing data;

- The invoice QR Code must have the Rockend specification for EFT QR Code.
- The creditor details, BSB and Bank Account number or ABN if they hold an ABN number must be pre-entered into REST Professional and either your property code in REST or a Property reference number provided by your supplier will be used as a Customer Reference Number (CRN) for regular payment details which are pre-entered into REST Professional.

The steps below demonstrate the process of fileSMART Workflow and assumes that an invoice can have an EFT QR Code and / or a barcode on the same invoice.

- 1. For each item, a new workflow of type Barcoded Invoice Processing is created
- 2. Item is assigned to the user you select.
- 3. For an EFT QR Code on the document the EFT QR Code is read, the Creditors ABN number or Bank BSB and Bank Account number is read and your REST Property code or your Suppliers Property reference number is used as a CRN and this is then used to look up the REST property code details. This in turn is used to populate the archiving data and then the invoicing data for the document. If no QR Code is found then the process moves on to the next step.
- 4. The document remains in the queue of the nominated user until it is approved, the same as a non-barcoded invoice.

## Configuring Creditor Bank BSB and Bank Account Number and ABN (Australian Business Number) in REST Professional

## **REST Professional Creditor File Setup**

As with barcodes, there is some information needed in REST Professional in order for fileSMART to be able to read and match the information in an EFT QR Code. For a creditor file in REST the Creditors Bank BSB and Bank Account number or ABN (Australian Business Number) allows fileSMART to match creditor information that is unique to just that one creditor.

### **Creditor File**

The creditor file in REST Professional must be set with a Bank BSB number and a Bank Account number and / or an ABN number. As a Bank BSB and Bank Account joined together and the ABN (Australian Business Number) are unique to that one creditor then the creditor lookup will match to the correct Creditor file.

| G Creditor Details                                 |          |                 |
|----------------------------------------------------|----------|-----------------|
| Alpha index SMOKEALARM                             | Active   | •               |
| Name Smoke Alarms Australia                        |          |                 |
| Genera Payment Notes Barcode Maintenance           |          |                 |
| Parment method (Autochanics metro                  |          | Cancel - ESC    |
| Deposit account name Such a Aluma Australia        |          | 6               |
| Account number 11010E01                            |          | Artise Et       |
| RSR 002.102                                        |          | Action - FT     |
| Command                                            |          |                 |
| ARN 34-117-460-895                                 |          | Clear - F2      |
| Email remittance to                                |          |                 |
| GST exempt Email work orders an                    | d auctes | Delete - F3     |
| ABN confirmed Email remittances                    |          |                 |
| Charge supervision fee Charge disbursement         | tiee     | Add Mode - F4   |
| Show US1 in creditor remittance Save reference num | Ders     |                 |
| Revenue Recovery                                   |          | Court FT        |
| Promot for Tenant Invoicing                        |          | Search - F7     |
| Internet Date of last owners                       |          | L©              |
| R/E Disbarrament Payment Ralance                   |          | Last Edits - F9 |
| 0.00 0.00 0.00                                     | 0.00     | $\checkmark$    |
|                                                    |          | 0K - F12        |

## **Property File**

EFT QR Codes provides two ways to match your Property file to the EFT QR Code information provided by your supplier.

 If the supplier records your Property Alpha code in their own invoicing program then the EFT QR Code lookup can match the actual Property Alpha Code stored in your REST Professional software, there is no longer a need for a Customer Reference Number (CRN) for that supplier in the Regular Payments tab. When speaking to your suppliers about adding EFT QR Codes to their invoices it is recommended that you suggest that they start storing the Property Alpha code you provide them.

| Alpha index                                                | BEACH96                                               |                                                                                 |                                                                       | Active                                                        |       |                                     |
|------------------------------------------------------------|-------------------------------------------------------|---------------------------------------------------------------------------------|-----------------------------------------------------------------------|---------------------------------------------------------------|-------|-------------------------------------|
| Address                                                    | 96 Beach Si                                           | ueet                                                                            | ۲ 🔁                                                                   |                                                               |       |                                     |
| Suburb                                                     | COOGEE BE                                             | EACH                                                                            | State NSW                                                             | P/Code 2                                                      | 034 📃 | l l                                 |
| General Fina<br>Owner                                      | FIRTH                                                 | et Notes Tenants<br>Colin Firth<br>95 Florida Ro<br>PALM BEACH<br>H:(02) 9958 7 | Commercial Strata Holids<br>ad<br>1 NSW 2108<br>458 W.(02) \$238 5478 | y Insurance Reg. Payn                                         | sents | Cancel - E                          |
|                                                            | 001004                                                |                                                                                 |                                                                       |                                                               |       |                                     |
| Category                                                   | lass Residen                                          | xial 🔹                                                                          | Property manager                                                      | Lex (LX)                                                      | -     | Clear - F                           |
| Category<br>Cl<br>Reporting o                              | lass Resider                                          | xial 🔹                                                                          | Property manager<br>Inspecting Agent                                  | Lex (LX)<br>Lex (LX)                                          | •     | Clear - F                           |
| Category<br>Ci<br>Reporting o<br>Ke                        | lass Resider<br>rder 1<br>ry # 42                     | tial •<br>Search for key                                                        | Property manager<br>Inspecting Agent<br>BDO                           | Lex (LX)<br>Lex (LX)<br>No Manager                            | •     | Dear - F                            |
| Category<br>Cl<br>Reporting o<br>Ke<br>Alarm Ci            | lass Residen<br>rder 1<br>ry # 42<br>ode              | atial •<br>Search for key                                                       | Property manager<br>Inspecting Agent<br>BDO<br>Repairs                | Lex (LX)<br>Lex (LX)<br>No Manager<br>Buzz (BL)               | •     | Clear - F<br>Delete - S<br>Add Mode |
| Category<br>Ci<br>Reporting or<br>Ke<br>Alam Ci<br>Area co | lass Residen<br>rder 1<br>ry # 42<br>ode<br>de Coogee | stial  Search for key Beach                                                     | Property manager<br>Inspecting Agent<br>BDO<br>Repairs<br>Lett Clerk  | Lex (LX)<br>Lex (LX)<br>No Manager<br>Buzz (BL)<br>Billy (BG) | •     | Dear - F                            |

 If your supplier can't store your Property Alpha code then they must provide their own Property reference number which must be used as the Customer reference number that Customer Reference Number (CRN) must be saved against the property file in the Regular Payments tab.

| Property De              | tails                  |                     |                         | - • •            |
|--------------------------|------------------------|---------------------|-------------------------|------------------|
| Alpha index              | H0SK14/28              |                     | Active                  |                  |
| Address                  | 28/14 Hosking Street   |                     |                         |                  |
| Suburb                   | BALMAIN EAST           | State NSW           | P/Code 2041             | 2                |
| Reminders<br>General Fin | Gained/Lost Maintenanc | e Inspections Other | Insurance Reg Payments  |                  |
|                          | and rated house [ ]    |                     |                         | Cancel - ESC     |
| GEORGES                  | George's Handyman Ser  | EFTC Handyman       | Peference No<br>1234567 |                  |
|                          |                        |                     |                         | Action - F1      |
|                          |                        |                     |                         |                  |
|                          |                        |                     |                         | Clear - F2       |
|                          |                        |                     |                         |                  |
|                          |                        |                     |                         | Delete · F3      |
|                          |                        |                     |                         |                  |
|                          |                        |                     |                         | Add mode • • • • |
|                          |                        |                     |                         | Search F7        |
| Add                      | Remove                 |                     |                         |                  |
| Items found              | ± 1                    |                     |                         | Last Edits - F9  |
|                          |                        |                     |                         |                  |
|                          |                        |                     |                         |                  |

20/03/2019 12:10 pm AEDT